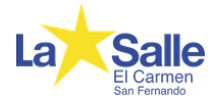

# MANUAL DE ACCESO A LA APP SALLENET

# ¿Qué es Sallenet App?

Es una aplicación para dispositivos móviles con la que podremos estar conectados a la plataforma Sallenet de nuestro colegio desde nuestro móvil o tablet. Está disponible tanto en <u>App Store</u> (iOS) como en <u>Play Store</u> (Android).

Gracias a ella podremos:

- Navegar entre los contenidos de los cursos asociados a nuestro usuario.
- Descargar en nuestro móvil o tablet los recursos que se compartan en nuestros cursos.
- Ver el horario de cada uno de nuestros hijos, así como sus deberes y las distintas planificaciones que los profesores añadan para trabajar en clase cada semana.
- Consultar las incidencias que se les hayan anotado a nuestros hijos en clase a lo largo del curso. También podremos escribir un texto a modo de justificación para que el profesor pueda cambiar la valoración de la incidencia si así lo considera.
- Enviar y recibir mensajes con otros usuarios, incluido profesorado, así como estar informados de las novedades del centro que sean relevantes para nosotros mediante notificaciones en nuestro dispositivo.
- Recibir las comunicaciones generales del colegio.
- Ver las notas que nuestros hijos van obteniendo en sus asignaturas.

### ¿Cómo funciona? / Primeros pasos

Sallenet App vincula nuestro dispositivo móvil al usuario que tenemos en la plataforma de nuestro colegio, por eso cuando arranquemos la aplicación por primera vez tendremos que indicar a qué plataforma Sallenet nos conectaremos. En nuestro caso, elegiremos:

# La Salle El Carmen San Fernando (Sector Andalucía y Melilla).

Tras conectar, deberemos introducir nuestros datos de usuario (los que normalmente usamos para entrar a la plataforma Sallenet):

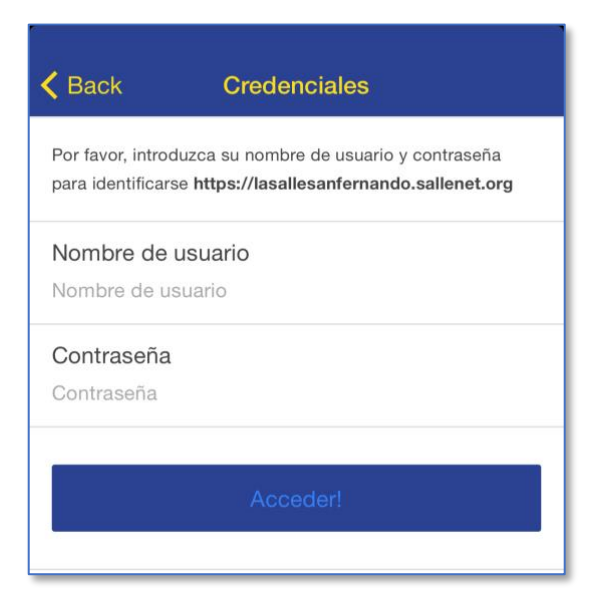

Al acceder se abrirá el menú principal de Sallenet, donde veremos el menú correspondiente a cada uno de nuestros hijos, con las opciones "Horario", "Incidencias" y "Notas":

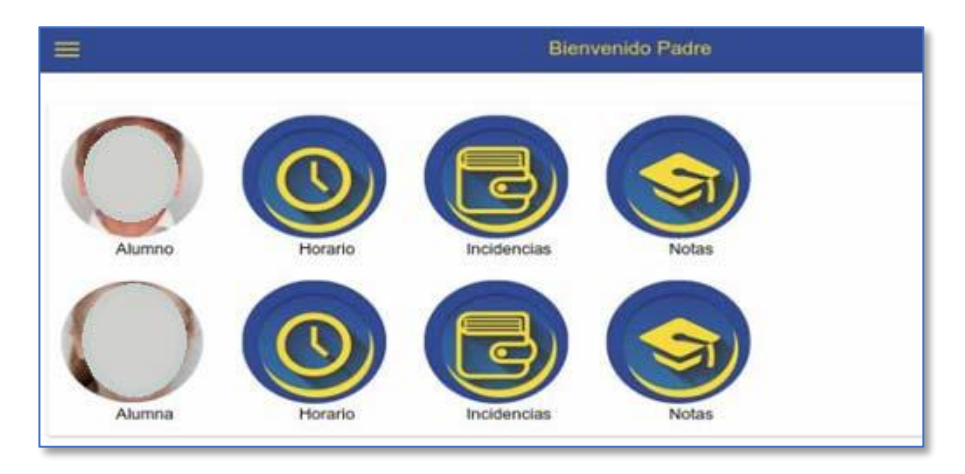

# <u>Horario</u>

Si accedemos al menú "Horario" de alguno de nuestros hijos, lo primero que veremos será un botón que sirve para mostrar y ocultar su horario de clase por si deseamos consultarlo. También podremos ver las tareas que los profesores han mandado a nuestro hijo para las sesiones de clase que impartirán durante la semana.

| 🗧 Horario - Alumno                                                                     |   |
|----------------------------------------------------------------------------------------|---|
| Mi Semana                                                                              |   |
| Educación Plástica y Visual 1º ESO A<br>Lunes, 1 de febrero de 2016: 08:30-09:25       | * |
| Tareas: Entrega bodegón con pinturas de cera<br>Notas personales: 🖍                    |   |
| Lengua Castellana y Literatura 1º ESO A<br>Lunes, 1 de febrero de 2016: 09:25-10:20    |   |
| Lengua Extranjera (Inglés) 1º ESO A<br>Lunes, 1 de febrero de 2016: 10:20-11:15        | * |
| Tareas: Writting Lesson 3, page 43: Working with animals Notas personales:             |   |
| Religion (English) 1º ESO<br>Lunes, 1 de febrero de 2016: 11:45-12:40                  | - |
| Social Sciences 1º ESO<br>Lunes, 1 de febrero de 2016: 12:40-13:35                     | - |
| Tareas: Lesson 5, page 56: Presentation exercises 1 to 6 (inclusive) Notas personales: |   |

### **Incidencias**

En "Incidencias" podremos ver las anotaciones que realicen los profesores sobre la asistencia y comportamiento en clase de cada uno de nuestros hijos. Además, podremos escribir un texto a modo de justificación que el profesor podrá valorar para cambiar la valoración de la incidencia si así lo considera.

| Kalenvenido Padre                         | Incidencias de Alumno |            |
|-------------------------------------------|-----------------------|------------|
| FALTA<br>20/01/2016 11:45-12:40           |                       |            |
| Profe test 1 - Religion (English) 1º ESO: |                       |            |
| -                                         |                       |            |
| Estuvo en cama con fiebre alta            |                       | Justificar |
| FALTA<br>20/01/2016 10:20-11:15           |                       |            |
| Profe test 1 - Tecnología 1º ESO A:       |                       |            |
| Estuvo en cama con fiebre alta            |                       |            |
|                                           |                       | Juntificar |
|                                           |                       |            |

Siempre que queramos actualizar la información en cualquier menú, bastará con arrastrar hacia abajo la ventana en la que nos encontramos.

Desde el menú principal de Sallenet tendremos también acceso a otros servicios, además de los propios de Sallenet. Accederemos a ellos pulsando el botón situado a la izquierda del mensaje de bienvenida en la barra superior:

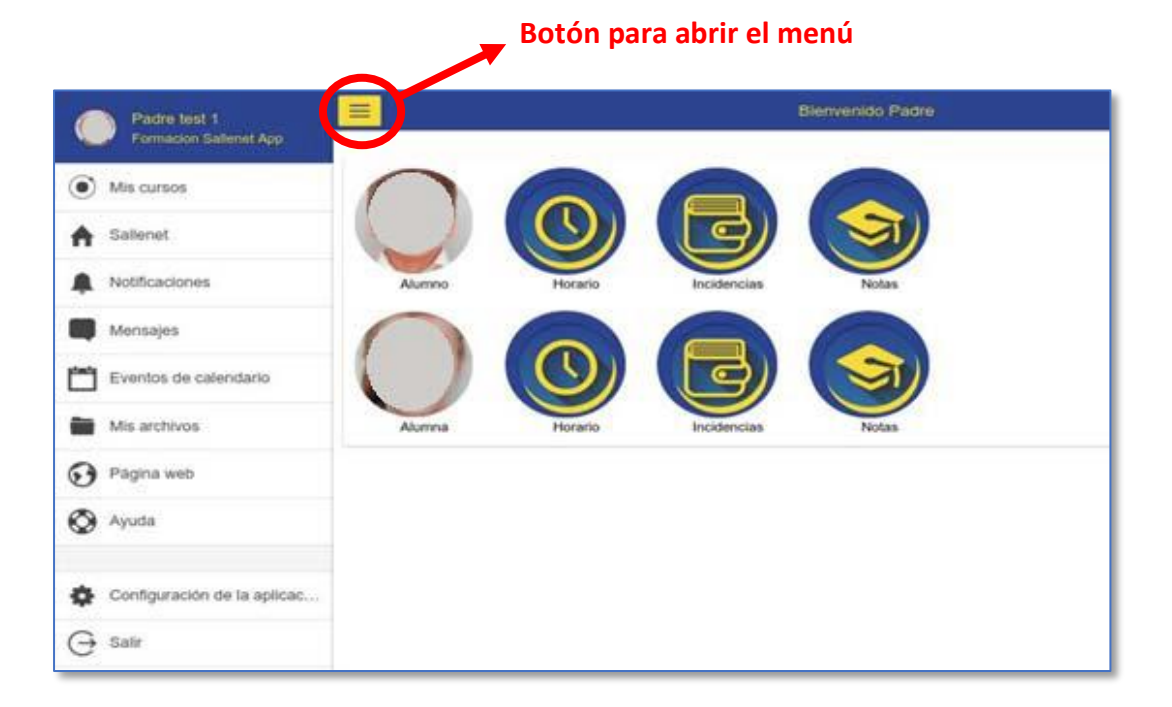

# <u>Mensajes</u>

Entre las diferentes opciones, destacamos la de Mensajes, en la que accederemos a la ventana para enviar y recibir mensajes con otros usuarios (normalmente profesores, orientadores y tutores).

|                                                    | Mensajes                                                                   | 2    |
|----------------------------------------------------|----------------------------------------------------------------------------|------|
| Profe test 1 1.46 PM<br>Buenas tardes D. Profe Tes | Mié., 10 Feb.<br>Buenas tardes Sr. Padre 1.45 PM                           |      |
| Admin User Vie.                                    | Buenas tardes D. Profe Test, ¿qué tal se comportó Alumno1 en su clase? 1/4 | 6 PM |
| Mensales Contactos                                 | Nuevo mensaje                                                              | vlar |

De esta forma, con Sallenet App tendrán la posibilidad de comunicarse con profesores mediante su dispositivo móvil, pero debemos recordarles que lo hagan siempre de forma responsable.